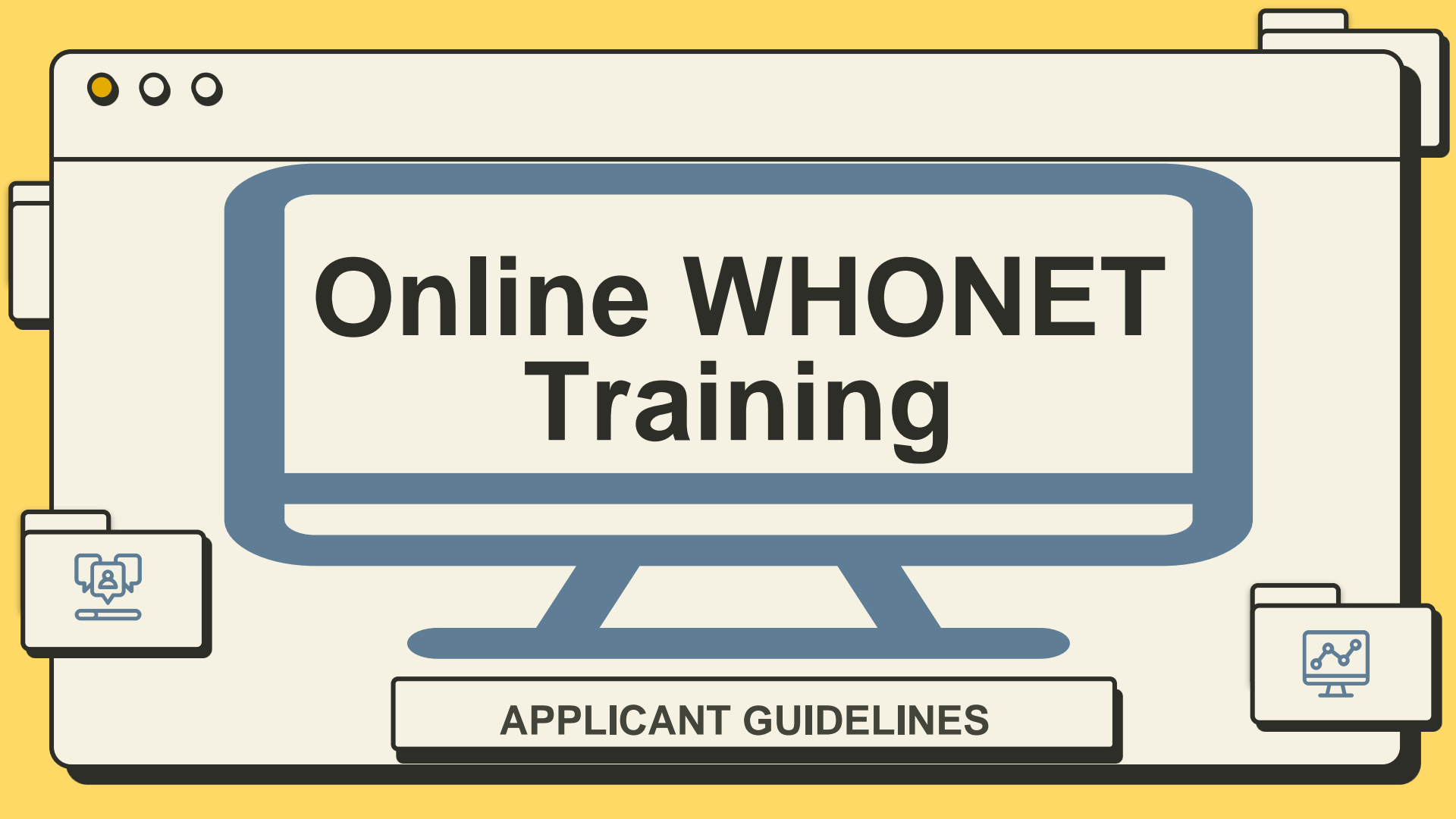

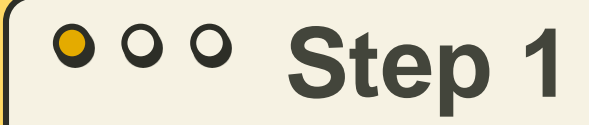

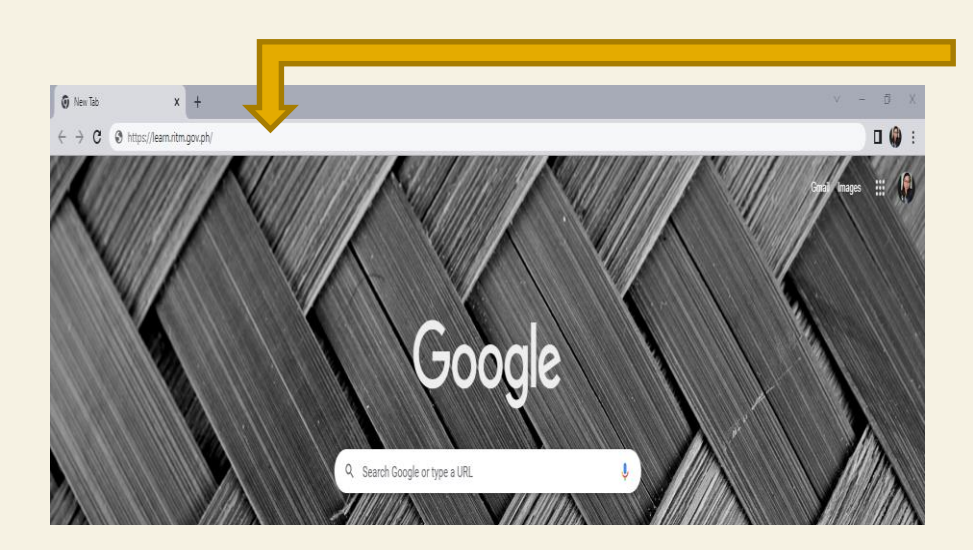

### Go to: https://learn.ritm.gov.ph/

| ••• Step 2          |                                                                        |                                                                               |
|---------------------|------------------------------------------------------------------------|-------------------------------------------------------------------------------|
|                     | <ul> <li>③ RITM-LEARN: Log in to the site × +</li> <li>← → C</li></ul> | Additional Information                                                        |
|                     |                                                                        | Sex Select One +                                                              |
| Create your account | Username / email  P Password  Forgot Username or Password?             | Birthday • 20 ¢ October ¢ 2022 ¢ ⊠€ Enable<br>Contact Number • Contact Number |
| participant         | Log in                                                                 | The contact number must only contain digits Country    Select Country         |
|                     | Some courses may allow guest access                                    | Profession * Select Profession + Position * Position                          |
| Ro                  | Create new account                                                     | Affiliation * Affiliation Affiliation Type * Select One                       |

Activate your account through the link sent to your registered email.

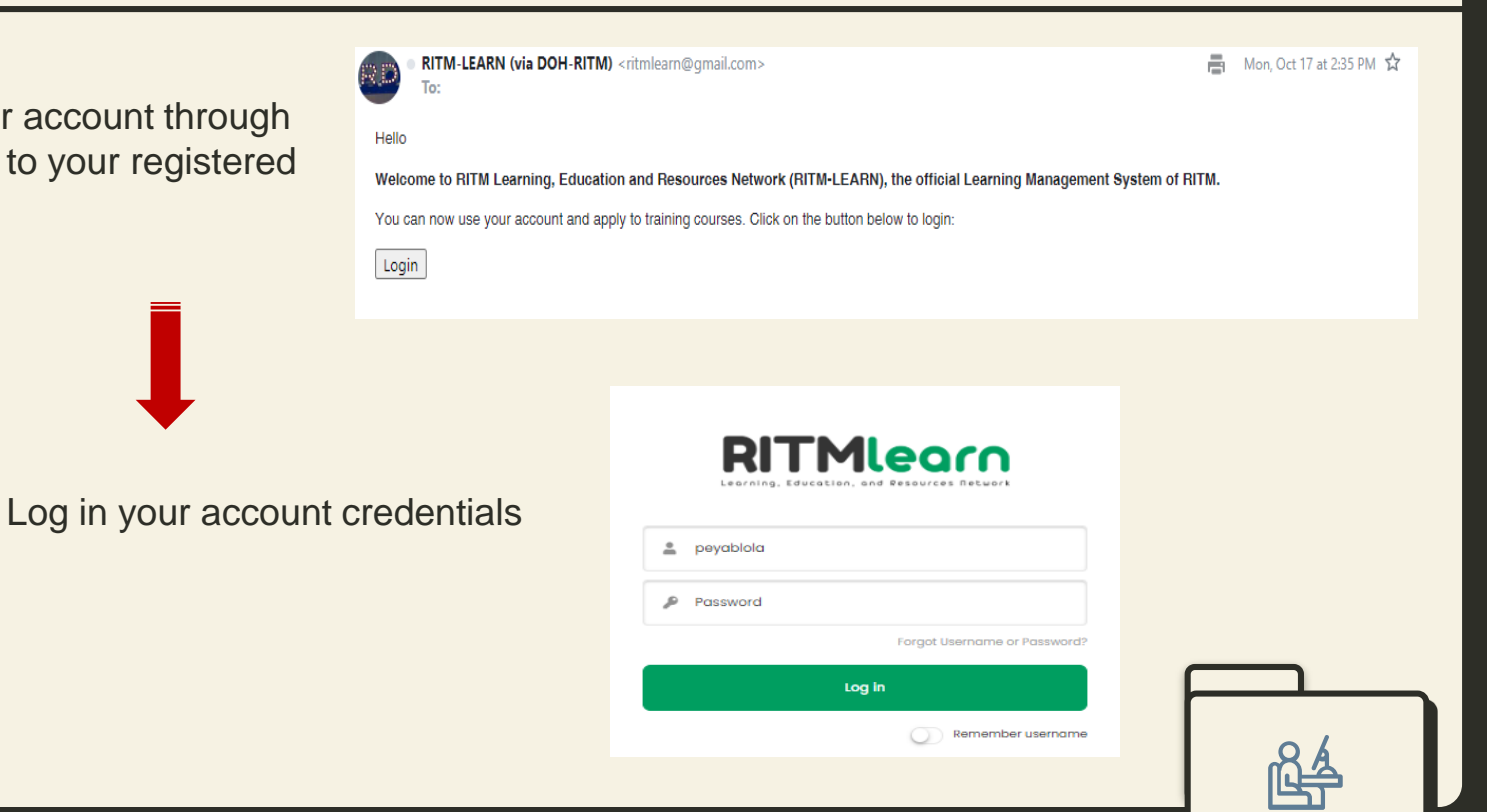

සි

- Go to Dashboard
- Under Course Categories, click on "Laboratory Trainings" and search for "WHONET software"

| RITMlearn         |                                                                                                    | RITM-LEARN                                                                               |
|-------------------|----------------------------------------------------------------------------------------------------|------------------------------------------------------------------------------------------|
| Dashboard         | Doshboard - Courses - Laboratory Trainings                                                                                                    | Search courses                                                                           |
| Training Calendar | Laboratory Trainings                                                                                                    | WHONET software Go                                                                       |
|                   | Course categories: Laboratory Trainings +                                                                                                    | Search Results: 1                                                                        |
|                   | Description of the division                                                                                                    | Softr & Train                                                                            |
|                   | Search courses WHONET software Go                                                                                                    | a entire Centre for Surveillance of Anton crobia                                         |
| C                 |                                                                                                    | Management of Bacteriology<br>Data Using WHONE' Software<br>– Ma. Cecilia (Maricel) Alea |
|                   |                                                                                                    | The training course is divided<br>into two sections: basic and                           |
|                   | PRETY PRECAUTIONS AND REAL-TIME F                                                                                                    | odvanced. In order to utilize<br>Whonet for the first time,                              |
|                   | re quer dabre a rest, constatu adjorna el un del o constatu adjorna el un del o constatu adjorna el un del o constatura adjorna el un del o constatura adjorna el un constatura adjorna el una el una | Laboratory Trainings                                                                     |

- Click on the training course then navigate to "Application Process" and click on the link provided and accomplish the application form.
- Take a screenshot of your submitted application form and submit in the bin.
- Wait for the email from ARSRL regarding coupon code credentials and payment instructions.

| WHONET Tr             | sining Application                                                                                                    |  |  |  |  |  |
|-----------------------|----------------------------------------------------------------------------------------------------|--|--|--|--|--|
| Make a subm           | Isión Receive a grade                                                                                                    |  |  |  |  |  |
|                       |                                                                                                    |  |  |  |  |  |
|                       | APPLICATION FORM                                                                                                    |  |  |  |  |  |
| Intereste<br>Applican | Interested applicants shall fill out the training application form below. Please upload submit a screenshot or proof of your response to the form. The submitted response will be reviewed by the training provider.<br>Applicants will be notified through email for the status of their application. |  |  |  |  |  |
|                       | WHONET Training Application Form (link)                                                                                                    |  |  |  |  |  |
| WHONET                | Training Application Form (link)                                                                                                    |  |  |  |  |  |
| WHONET<br>https://fo  | Training Application Ferm (ink) ms.gle/etigldGJCbobTJBc6                                                                                                    |  |  |  |  |  |

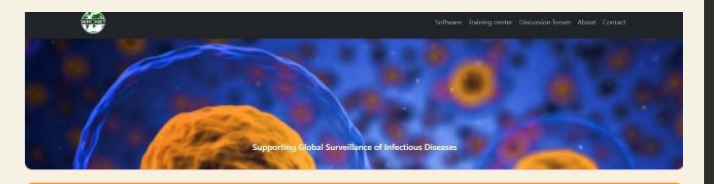

### WHONET Training Enrollment and Assessment Form

Dear Future Training Participants,

By completing this form, you are expressing interest in taking this course. Please read the questions carefully, and be sure to complete all the required fields. Submitted answers will be evaluated and a confirmation message will be sent to your registered address once you are approved for this training. Thank you!

& Saving disabled

\* Required

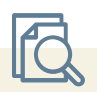

Wait for the email from ARSRL to secure your coupon code

The code will be entered in the coupon box to gain access in the WHONET training course.

| Dashboard           |                                                                                                    |                                                                                            |
|---------------------|----------------------------------------------------------------------------------------------------|--------------------------------------------------------------------------------------------|
| 📋 Training Calendar | Welcome,                                                                                                    | Training Calendar<br>October 2022<br>Mon Tue Wed Thu Fri Sot Sun                           |
|                     | Latest Announcements (No announcements have been posted yet.)                                                                                                    | 3 4 5 8 7 8 9<br>10 11 12 13 14 15 16<br>17 18 19 20 21 22 23<br>24 25 26 27 28 29 30      |
|                     | Courses  (2) Competency based training on the diagnosis of Malaria by Microscopy  (1) Competency based training on the diagnosis of Malaria Parasites by Microscopy  (1) Competency based training on the diagnosis of Malaria Parasites by Microscopy  (1) Competency based training on the diagnosis of Malaria Parasites by Microscopy  (1) Competency based training on the diagnosis of Malaria Parasites by Microscopy | 31<br>Coupon<br>Use the input field below to gain                                          |
|                     | Al course<br>-<br>Course overview                                                                                                    | access to courses it you<br>received a coupon code<br>Place entry our coupon code<br>here: |
|                     |                                                                                                    | Submit Coupon                                                                              |
|                     | F                                                                                                    |                                                                                            |

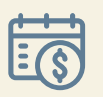

• Submit your proof of payment.

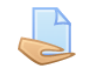

**Proof of Payment Submission** 

Make a submission Receive a grade

### **PAYMENT SUBMISSION**

#### **Reminders:**

- . Ensure that the uploaded proof of payment is clear and readable
- . If the Official Receipt (OR) will be named under your institution or under a different name, please include the name of institution/person in the inline text field below.

The submitted proof of payment will be reviewed by the training provider. Applicants will be notified through email for the status of their application.

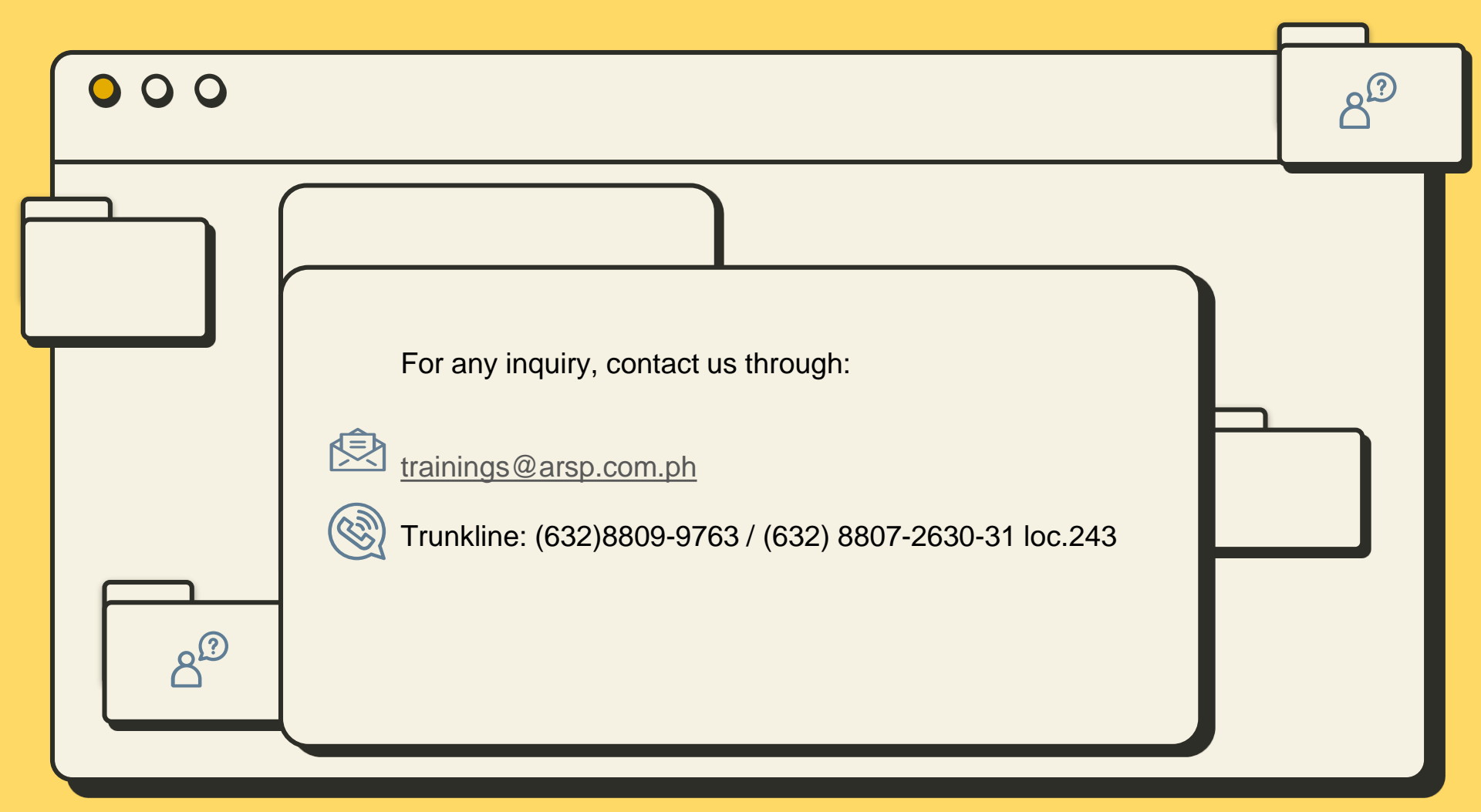